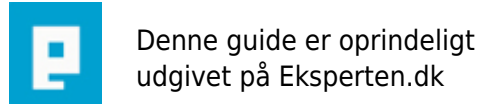

# COMPUTERWORLD

# **Mosaic Storm**

## Lave en storm af mosaic firkanter.

Skrevet den 03. Feb 2009 af madsass I kategorien Billedbehandling / Photoshop | 🔶 🏠 🏠 🏠

### 1.

Lav først nogle stjerner.. Brug denne artikel som jeg også har lavet: <u>http://www.eksperten.dk/artikler/544</u> Gå så ind i **Filter - Stylize - Find Edges**.

2. Gå nu til Filter - Blur - Radical Blur med indstillingerne:
Amount: 20 Blur Method: Zoom
Quality: Best
Så inverter du billedet, Image - Adjustments - Invert (CTRL-I)..
Så går du til: Image - Adjustments - Hue/Saturation (CTRL-U) og sætter flueben i Colorize samt vælger dine farver..
Så kan du tilføje noget tekst og andet..

#### Kommentar af milo d. 15. Dec 2004 | 1

Det er så d. 3. "artikel".

#### Kommentar af kalp d. 15. Dec 2004 | 2

evt. kommentere hvilket program du snakker om ?? lyder som photoshop...

#### Kommentar af krydset d. 12. Dec 2004 | 3

really sucks

#### Kommentar af htmlkongen d. 20. Dec 2004 | 4

LOL - skriv lige hvilket program man skal det i - var da lidt lost i starten! Det er altså ikke en artikel det her - nærmere et godt råd...... Men det ser sku da meget fedt ud :o) /Htmlkongen

#### Kommentar af wickedd d. 17. Dec 2004 | 5

Og i kan gætte endnu en gang hvilket program det er ... Er i blinde eller hvad? : Eksperten : Artikler : Programmer :: Billedbehandling :: Photoshop :: Mosaic Storm :

#### Kommentar af el\_barto (nedlagt brugerprofil) d. 16. Dec 2004 | 6

#### Kommentar af morteeart d. 13. Dec 2004 | 7

lidt bedre efter den er blevet gratis, men stadig efter min overbevisning , ikke særlig meget værd.